| <image/> <section-header><section-header></section-header></section-header>                                                                                                    | NIPPEN Model UNO+ is a AutomaticPowerFactorController<br>used for measurement and control of PF using reactive power<br>compensation (kVAr based sensing).Capacitor banks are suitably<br>switched ON and OFF automatically to provide necessary<br>compensation. The sensitivity setting optimizes the switching<br>speed. Intelligent switching algorithm executes the data<br>processing at ultra high speed to achieve the target PF. This<br>ensures protection of capacitor banks against abnormality in<br>voltage, current and set value of capacitors whenever these are<br>beyond the higher and lower threshold limits. Crisp bright<br>14.2mm 3 digit display in 3 rows give instantaneous values of<br>electrical parameters. Correct compensation is also monitored<br>and signaled when improper. They are also used in user friendly<br>programming functions. | Apparent power (kVA),<br>Power factor (PF) (Acc. 1 Elect.)         • Energy :- Active energy (kWh)(active import & active export energy)         (Acc.1.0%)       Reactive energy (kVArh) (active capacitive & inductive energy) Apparent energy (kVAh)         • Relay status for alarm.         • THD for Voltage and current of all phases.(upto 31st harmonic for %A,%V for all model)         • RTC( REAL TIME CLOCK)         • Run Hours (min current >50mA) resettable & ON hours (lifetime counter)         • Number of Interruptions         • RS 485 serial port with standard MODBUS RTU protocol.                                                                                                    | RELEVANT STANDARDS         EMC: IEC 61326         Fast Transient Burst Test (EFT): IEC 61000-4-4         Safety: IEC 61010-1-2001         Test of insulation properties; IEC 60060-1         Test of accuracy requirements: IEC 62052-11         Test of electrical requirements: IEC 62052-11         Test of electrical requirements: IEC 62052-1         ENVIRONMENT         Enclosure: IP-52(Front)         IP-20 (Terminal back)         Temperature: -10° C to 55° C         Ambient temperature: -10° C to 70° C         Relative Humidity: <95%, Non-condensing         Net Weight: 450 gm(approx)         Gross Weight: 500 gm(approx)                                                                                                    |  |  |
|----------------------------------------------------------------------------------------------------|----------------------------------------------------------------------------------------------------|----------------------------------------------------------------------------------------------------|----------------------------------------------------------------------------------------------------|--|--|
| <ul> <li>FEATURES</li> <li>Up to 6/12 stages with stage indication.</li> <li>Automatic/Manual Mode selections.</li> <li>Target PF Programmable.</li> <li>Password Protection for set values.</li> <li>Individual Capacitor mode can be programmed by ON-OFF-AUTO.</li> <li>Ct primary direct setting from 5 A9999 A</li> <li>Output contact rating 5A/230V.</li> <li>Ct polarity auto detecting.</li> <li>Since kVAr is sensed, the instrument works at very low current (&gt; 5% load).</li> <li>b)Control Function: PF, sensitivity rated steps, switching program, reconnecting time, discharge time &amp; reaction time.</li> </ul> | Manual and Auto scrolling facility.<br>Aux. Voltage 230/110VAC or 80-270 V AC/DC .<br>User configurable (Editable) Password.<br>UNIQUE FEATURES<br>True RMS measurement & 4 quadrant operation.<br>Simultaneous sampling of volts & amps using internal ASIC.<br>0.5 % accuracy in Multifunction Metering<br>Communication with PCs, PLCs, DCS through an optional RS485<br>Serial Port<br>(MODBUS RTU)<br>Harmonics measurement for voltage and currents<br>THD% Harmonics.<br>(up to 31st Harmonic)<br>Two relay output for alarm & trip ,VLN.VLL,ILN,HZ,,<br>kW,kVA and P.F on site<br>programmable with UNDER / OVER & TIME DELAY selection.                                                                                                    | PAGEWISE DETAILS           S.No         Display         LED'S<br>"ON"         Description         Model           1         VLN         • V.·         Volage line to Neutral         ALL           2         VLN         • V.·         Volage line to Neutral         ALL           3         A         • A         Line current         ALL           4         FPE         • #         Frequency         ALL           5         W         • W         Attree power         ALL           6         VAr         • wa         Active power         ALL           7         VA         • va         Apparent power         ALL           9         VLN THD%         Vin         % Harmonics for Voltage         ALL           9         VLN THD%         Vin         % Harmonics for Current         ALL           10         A         THD%         Vin         Average voltage line to Neutral         ALL           11         T         Real Time Clock         ALL         ALL           13         RU5         VIN         Average voltage Phase to Phase         ALL           15         RU5         Average Current         ALL           16 | S.No       Display       LED'S<br>'ON'       Description       Model         23       R       E       Total Active Energy (kwh) consumed (EB)       ALL         24       E       E       Energy Export (EB)       ALL         25       J       E       Energy Export (EB)       ALL         26       C       E       Reactive Energy (EB)       ALL         27       C       E       Reactive Energy (EB)       ALL         29       P       E       Inductive reactive Energy (EB)       ALL         29       P       E       Apparent Energy (EB) KVAh       ALL         29       P       E       Apparent Energy (EB) KVAh       ALL         29       P       E       Apparent Energy (EB) KVAh       ALL         29       P       E       Apparent Energy (EB) KVAh       ALL         Cargacitive active Energy (EB)         Note the foot ponel         > Energy is indicated by 2LEDs viz. Respective LEDs representing active, reactive and apparent.         NOTE       1) All voltage readings are multiplied by CT EPT RATIO         2) All uncreative and apparents are multiplied by CT EPT RATIO (PT RATIO X CT RATIO)         3 All power and energy are multiplied by CT EPT RATIO (PT RATIO X CT RATI                                                                                                    |  |  |
| Monitors export & import of energy for both EB & DG<br>Auto –scaling of kilo,mega & giga decimal point.<br>Pulse 1000pulses/kWh.<br>The installation type, CT Ratios and PT Ratios, Meter<br>ID, Password & RTC are site selectable. The UNO series has<br>the communication port i.e. RS-485for connection to SCADA<br>or EMS or BMS system.UNO series meters are a versatile<br>meter,with all the features needed to implement a robust<br>electrical load management system.                                                                                                    | PARAMETER DISPLAYED         Voltage :- 3 phase Line -neutral voltage(VLN)         (Acc. 0.5%) 3 phase Line -line voltage (VLL)         Average voltage (VLN & VLL) VL1N +         VL2N + VL3N , VL1VL2 + VL2VL3         + VL1VL3         Current :- 3 phase Current (IR,IY,IB)         (Acc. 0.5%)         Average current <u>I1 + 12 + 13</u> Frequency :- Hz (Acc. 0.2%)         Power :-         Active power (kW) &         (Acc. 1.0%)         Reactive power (kVAr),                                                                                                    | Mechanical Installation         96         96         96         96         96         96         96         96         96         96         96         97         90         90         91         92         93         94         95         96         96         97         98         99         90         90         91         92         93         94         95         96         96         96         96         96         96         96         96         96         96         97         96         96         97         96         96         97         96         97         96         97         96        <                                                                                                    | $\frac{2}{\sqrt{2}} = \frac{2}{\sqrt{2}} = 2$ |  |  |

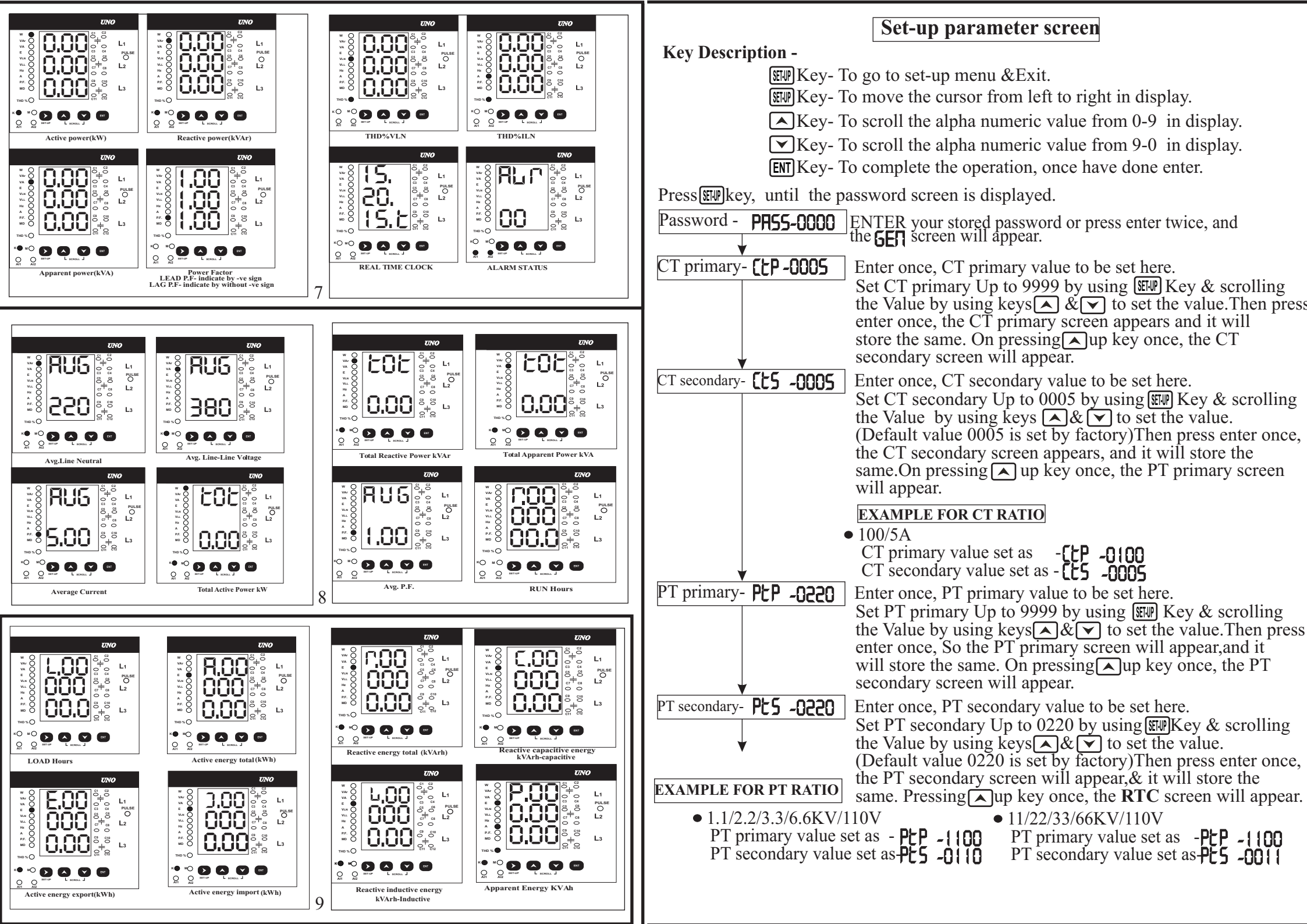

| Real time Clock - <b><sup>7</sup>EC</b>                                                                         | On pressing enter once, the Hour $\mathbf{H}^{\mathbf{r}}$ screen will appear. Enter Hours by using $\mathbf{E}^{\mathbf{r}}$ Key & scrolling the alpha numeric Value keys $\mathbf{A} \otimes \mathbf{A}$ to set the hours Time format 24.00.                                                             |                                                                                                    | Enter up in once, (C.E.) Capacitive Energy screen will appear, to clear the energy enter twice.<br>Enter up in once, (L.E.) Inductive Energy screen will                                                                                                    |
|----------------------------------------------------------------------------------------------------|----------------------------------------------------------------------------------------------------|----------------------------------------------------------------------------------------------------|----------------------------------------------------------------------------------------------------|
|                                                                                                    | Minutes by using EFF Key & scrolling the alpha numeric Value using keys 🔊 & To set the Minutes.                                                                                                    | •                                                                                                    | Enter up $\frown$ once, (P.E) Apparent Energy screen will<br>display appear, to clear the energy enter twice. To go to<br>main press <b>SWP</b> keythrice.                                                                                                    |
|                                                                                                    | On pressing enter once, the seconds 5EC screen will appear. Enter<br>seconds by using FFF Key& scrolling the alpha numeric Value using<br>keys  &  to set the seconds.<br>On pressing enter once, the Year 44 screen will appear. Enter<br>Years by using FFF Key& scrolling the alpha numeric Value using | key press for 5<br>seconds 5E⊓ screen will<br>appear press ▲ key<br>will twice the alarm<br>screen appear. | This screen is used to set the limit configuration. Four<br>different types of limit configurations can be selected<br>voltage,current,frequency,Pressing enteronce,the voltage<br>(ULT) screen will appear.Set the voltage value by using W Key<br>& scrollingthe Value using keys & to set the value.                                                           |
| Meter ID for RS 485                                                                                             | Keys $\land$ to set the Year.<br>On pressing enter once, the Day $\exists R \lor$ screen will appear. Enter the Day scrolling the alpha numericValue using keys $\land$ $\&$ $\land$ to set the Day.<br>On pressing enter once, the $\exists d$ screen will appear, Enter the                              |                                                                                                    | On pressing enter once. This Over voltage ( $\bigcup_{i=1}^{i}$ ) screen will appear. If under voltage is required, scroll the key once, then press enter, to display the screen ( $\bigcup_{i=1}^{i}$ ) This auto screen is used to operate the relay in automatic mode or by scrolling key                                                                      |
| Communication Port -                                                                                            | number of Meter ID by using III Key & scrolling the Value<br>using keys A & to set the value. Then press enter once,<br>The Jd screen to appear & it will store the same. On pressing<br>A up key once, the PR55 screenwill appear.                                                                        | UL∏ ULL CUՐ F <sup>C</sup> E<br>2500 5.500 55.00 6.000<br>UL∏ → UNDR                                       | to once, time operate the relay in manual ( $F_{1} \in E$ )mode. Pressing<br>enter the ( $O_{1}, d$ ) on delayscreen to trip the relay appears. Here one<br>can set the time of delay to ON the relay by scrolling the keys<br>A = A Then press enter once, the ( $OFF, d$ ) off time delay<br>screen for tripping the relay appear. Here one can set the time of |
| Password - PR55-0000                                                                                            | This screen is used to set the desired password for meter protection, so no one can change the setting of meter.<br>Enter the value by using Key & scrolling the Value using keys A & V to set the value.                                                                                                  |                                                                                                    | delay to OFF the relay by scrolling the keys $\land$ $\land$ $\checkmark$ .On<br>pressing enter once relay number $\bigcirc$ will appearson the screen.<br>This screen is to select the relay, which is going to trip the alarm.<br>If there is no used need to operate the relay, select the no( $\square$ )                                                     |
| ★ Key press for 5<br>seconds 5E¶ screen will<br>appear Enter ▲ key once,<br>clear energy screen will<br>appear. | (Default value 0000 is set by factory)Then press enter once,<br>the (5ER) 5CREER to appear. Now all settings have been<br>done. Now Press the Setup key to view the all parameters<br>in main display.<br>Enter once, ( <b>R</b> , <b>E</b> )Active Total Energy screen will appear, to clear the          | $F_{L} \rightarrow 0$ (Figure 1) key press for 5<br>seconds, 5ER screen will                               | connection to relay by scrolling the keys ▲ ♥ Pressing<br>enter once, ĦLF screen will appear.<br>On pressing ▲ up key once, ₱₣ screen will appear here.<br>Here we can set the desired power factor value.                                                                                                    |
| Clear Energy - CLE-0000                                                                                         | energy enter twice.<br>Enter up $\frown$ once, (E,E) Export Energy screen will appear, to clear<br>energy enter twice.<br>Enter up $\frown$ once, (J.E) Active Import Energy screen will appear, to<br>clear the energy enter twice                                                                        | appear press key<br>thrice the power factor<br>screen appear.<br>PFC<br>SET-PF                             | By using and very sit has been set to Lag or Lead<br>Nowthe target PF vill be stored<br>On pressing up key once, <b>DOF RLY</b> screen will                                                                                                    |
|                                                                                                    | Enter up once, ( <b>f</b> .E)Total Reactive Energy screen will appear, clear the energy enter twice.                                                                                                    |                                                                                                    | appear here. Here we can set the no. of relay to or the capacitor.<br>On pressing $\frown$ up key once, $\Gamma E$ CON screen will appear here.<br>Reconnection time by default it is adjust for 30 secs. This is<br>the minimum time required for the capacitors to fully changed                                                                                |

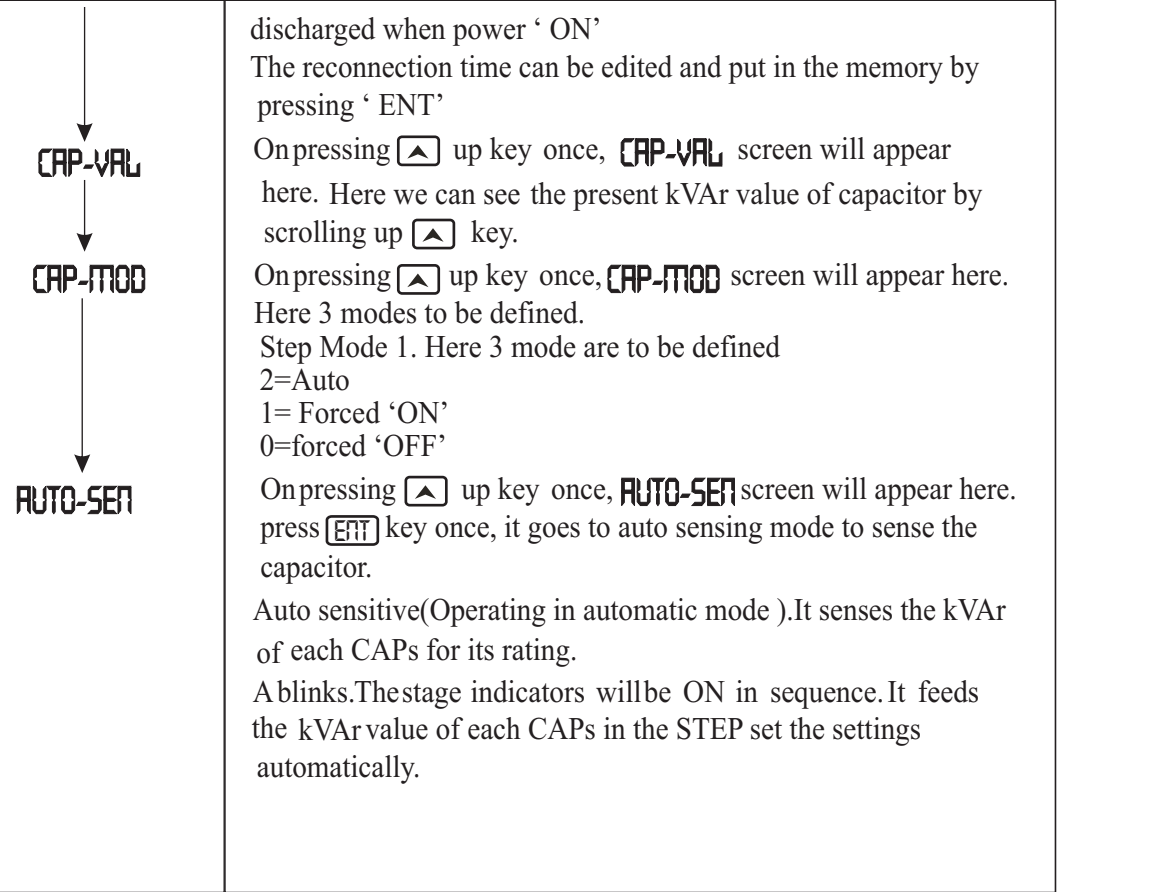

## TEST CERTIFICATE

|                           | S.No.            | TEST              | TEST CONDITION              |             |          | STATUS   |          |  |
|---------------------------|------------------|-------------------|-----------------------------|-------------|----------|----------|----------|--|
|                           | 1                | Insulation        | a)Voltage Circuit and Earth |             |          | Complied |          |  |
|                           |                  |                   | b)Current Circuit and Earth |             |          |          |          |  |
|                           |                  |                   | 2kV for 1min                |             |          | Complied |          |  |
|                           | 2                | H V Test          | a)Voltage Circuit and Earth |             |          |          |          |  |
|                           |                  |                   | b)Current Circuit and Earth |             |          |          |          |  |
|                           |                  |                   | Parameter                   | 100%        | 50%      | 5%       | Complied |  |
| 3                         | Accuracy<br>Test | PF                | Less than 1 elect.          |             |          | Complied |          |  |
|                           |                  | kW                | Within 0.5%                 |             | Complied |          |          |  |
|                           |                  | kVA               | Within 0.5%                 |             | Complied |          |          |  |
|                           |                  | V                 | Within 0.5%                 |             | Complied |          |          |  |
|                           |                  |                   | А                           | Within 0.5% |          |          | Complied |  |
|                           |                  |                   | F                           | Less        | than 0.  | .1Hz     | Complied |  |
| Ref Calibration standards |                  |                   |                             |             |          |          |          |  |
| 1. MTE SWS 1.3 class0.1   |                  | S.No. 26664 S.N   |                             |             | Jo.22904 |          |          |  |
| 2. YEW 2533E 31 class 0.1 |                  | S No 26BU006513   |                             |             |          |          |          |  |
| >12 months WARRANTY       |                  |                   |                             | AAC         | -        |          |          |  |
| Tested by :               |                  | Approved by: Date |                             |             |          |          |          |  |

22